## Gestione Repertori Contratti in Jente

Sono presenti in Jente / Gestione Atti 3 nuove tipologie di atti dirigenziali per la registrazione dei contratti e l'invio in conservazione.

- 1) repertorio degli atti pubblico amministrativi
- 2) registro dei contratti formalizzati tramite scambio di corrispondenza
- 3) registro delle scritture private

Di seguito le operazioni da effettuare per la gestione di questi repertori:

Selezionare Nuova proposta e scegliere la tipologia di contratto da numerare.

| ē        | inf.Or. srl - Inserimento Propo | oste × +          |                                            |                      |         |             |                                                              |            |     |                         |                                     | ð                                       |
|----------|---------------------------------|-------------------|--------------------------------------------|----------------------|---------|-------------|--------------------------------------------------------------|------------|-----|-------------------------|-------------------------------------|-----------------------------------------|
| ÷        | $\rightarrow$ G                 | 🔿 🖄 🕶 jente.domin | io.provincia.mantova.it/jEnte/Controller01 |                      |         |             | 90%                                                          |            | 4   | ٩                       | B                                   | பி                                      |
| <u>j</u> | Area Affari Generali            |                   |                                            | Provincia di Mantova |         |             |                                                              |            | Pro | ocedura<br>Oj<br>Data o | di lavoro<br>peratore<br>di lavoro: | : Atti Rel.:<br>: ZANIBON<br>: 19/03/20 |
| Ent      | e Home                          | ▼ Atti            | Preferiti                                  | Inizio               |         | <u></u>     | Help                                                         | LogOff     |     |                         |                                     | 1                                       |
|          |                                 |                   |                                            |                      |         |             |                                                              |            |     |                         |                                     |                                         |
|          |                                 | л                 | Inserin                                    | nento Proposte Atti  |         |             |                                                              |            |     |                         |                                     |                                         |
|          |                                 | LPO               |                                            |                      |         |             |                                                              |            |     |                         |                                     |                                         |
|          | Tipologia Iter Teorico          |                   |                                            |                      |         |             |                                                              |            |     |                         |                                     |                                         |
|          | Istruttore                      |                   | 09443 🕥 ZANIBONI MATTEO                    |                      |         |             |                                                              |            |     |                         |                                     |                                         |
|          | Organo                          |                   |                                            |                      |         |             |                                                              |            |     |                         |                                     |                                         |
|          |                                 |                   |                                            |                      | 📫 Inf.C | )r. srl - L | ista Tipologia Iter Teorico – Mozilla Fire –                 | - 0        | ×   |                         |                                     |                                         |
|          |                                 |                   |                                            |                      |         |             | ·····                                                        | _          |     | Annu                    | ulla Co                             | nferma                                  |
|          |                                 |                   |                                            |                      | 08      | } ≂≏        | jente.dominio.provincia.mantova.it/jEnt                      | e/Cont 🖒   |     |                         |                                     |                                         |
| lodo1    | - mantova)                      |                   |                                            |                      | OK      | CPX         | Delibera di Consiglio                                        | Organo: CP |     |                         |                                     |                                         |
|          |                                 |                   |                                            |                      | OK      | ICD         | Interpellanze                                                | Organo: CP | 1 ^ | `                       |                                     |                                         |
|          |                                 |                   |                                            |                      | ОК      | ICF         | Interrogazioni                                               | Organo: CP |     |                         |                                     |                                         |
|          |                                 |                   |                                            |                      | OK      | MCF         | Mozioni                                                      | Organo: CP |     |                         |                                     |                                         |
|          |                                 |                   |                                            |                      | OK      | OCF         | Ordini del Giorno                                            | Organo: CP |     |                         |                                     |                                         |
|          |                                 |                   |                                            |                      | ОК      | PCF         | Petizioni                                                    | Organo: CP |     |                         |                                     |                                         |
|          |                                 |                   |                                            |                      | ОК      | RCF         | Raccomandazioni                                              | Organo: CP |     |                         |                                     |                                         |
|          |                                 |                   |                                            |                      |         | AP - A      | ti del Presidente                                            | 1          |     |                         |                                     |                                         |
|          |                                 |                   |                                            |                      | OK      | AIP         | Atto d'indirizzo del Presidente                              | Organo: DE | -   |                         |                                     |                                         |
|          |                                 |                   |                                            |                      | OK      | DP          | Decreto Presidenziale di nomina                              | Organo: DP | -   |                         |                                     |                                         |
|          |                                 |                   |                                            |                      | OK      | DXP         | Decreto del Presidente                                       | Organo: DE | -   |                         |                                     |                                         |
|          |                                 |                   |                                            |                      |         | DT - A      | ti del dirigente                                             | Organo: DP | -   |                         |                                     |                                         |
|          |                                 |                   |                                            |                      | ОК      | ADT         | Determina con riferimenti Contabili                          | Organo: DT |     |                         |                                     |                                         |
|          |                                 |                   |                                            |                      | OK      | DIF         | Determina d'Incarico                                         | Organo: DT |     |                         |                                     |                                         |
|          |                                 |                   |                                            |                      | ОК      | DSF         | Determina senza riferimenti contabili                        | Organo: DT |     |                         |                                     |                                         |
|          |                                 |                   |                                            |                      | ОК      | FD          | Provvedimenti del Dirigente                                  | Organo: PD |     |                         |                                     |                                         |
|          |                                 |                   |                                            |                      | ОК      | FDC         | Provvedimenti dirigenziali con riferimenti contabili         | Organo: PD |     |                         |                                     |                                         |
|          |                                 |                   |                                            |                      | ОК      | IP          | Informativa al Presidente                                    | Organo: IP |     |                         |                                     |                                         |
|          |                                 |                   |                                            |                      | ОК      | LDT         | Determina di Impegno e Liquidazione                          | Organo: DT |     |                         |                                     |                                         |
|          |                                 |                   |                                            |                      | ОК      | YDC         | Liquidazione di Contributi                                   | Organo: LI |     |                         |                                     |                                         |
|          |                                 |                   |                                            |                      | ()      |             | riorrealmente al Elgalascione                                | organor Li |     |                         |                                     |                                         |
|          |                                 |                   |                                            |                      | Or      | RCO - (     | Contratti<br>Repertorio degli atti pubblico - amministrativi | Organos BC | -   |                         |                                     |                                         |
|          |                                 |                   |                                            |                      | OK      | RSC         | Registro contratti tramite scambio corrispondenza            | Organo: P7 |     |                         |                                     |                                         |
|          |                                 |                   |                                            |                      | OK      | RSP         | Registro scritture private                                   | Organo: RS |     |                         |                                     |                                         |
|          |                                 |                   |                                            |                      |         |             |                                                              |            |     |                         |                                     |                                         |
|          |                                 |                   |                                            | _                    |         |             |                                                              |            |     |                         |                                     |                                         |

## Inserire il Dirigente competente e l'oggetto del contratto

| Inf.Or. srl - Inserimento Propost: × +                                                                                        | - 0 ×                                                                                   |
|----------------------------------------------------------------------------------------------------|-----------------------------------------------------------------------------------------|
| ← → C     ○ २ व्य jente.dominio.provincia.mantova.it/jEnte/Controller01     90% ★                                             | ± ④ ❸ 원 ≡                                                                               |
| Image: Area Affari Generali     Image: Area Affari Generali       Image: Area Affari Generali     Image: Area Affari Generali | Procedura di lavoro: Atti Rel.2.3<br>Operatore: ZANIBONIM<br>Data di lavoro: 19/03/2024 |
| jEnte Home Atti Preferiti Inizio 6 Help Idea LogOff                                                                           | Ξ                                                                                       |
| Tupovimento Dvenesto Atti                                                                                                    |                                                                                         |
|                                                                                                    |                                                                                         |
|                                                                                                    |                                                                                         |
| Data Proposta     19/03/2024     gg/mm/aaaa     Anno / Numero     Automatic                                                   | 0                                                                                       |
| Tipologia Iter Teorico RCR - Repertorio degli atti pubblico - amministrativi                                                  |                                                                                         |
| Settore/Servizio B1 - S. I. INNOVAZIONE SVILUPPO                                                                              |                                                                                         |
| Istruttore 09443 - ZANIBOUT MATTEO                                                                                            |                                                                                         |
| Vorgano KC - Kepertorio degli atti pubblico - amministrativi                                                                  |                                                                                         |
| Dirigente                                                                                                    |                                                                                         |
|                                                                                                    |                                                                                         |
| Riservato OS ® N                                                                                                    | 1                                                                                       |
| Oggetto                                                                                                    |                                                                                         |
| Importo Publicabile Os 💿 N                                                                                                    | 1                                                                                       |
| Note                                                                                                    |                                                                                         |
|                                                                                                    | Annulla Conferma                                                                        |
| Nodol - mantova)                                                                                                    |                                                                                         |
|                                                                                                    |                                                                                         |

L'iter è identico per le 3 tipologie di contratti e si compone di 3 semplici passi.

Il primo Step è la numerazione automatica del repertorio che per le caratteristiche tecniche del programma Jente avviene in modalità progressiva annuale.

Tuttavia, per la tipologia di contratti registrati nel repertorio degli atti pubblico- amministrativi, la numerazione inizierà ogni anno con il numero successivo all'ultimo numero assegnato l'anno precedente, per coerenza con il corrispondente registro di repertorio cartaceo mentre, per il repertorio delle scritture private e per il repertorio dei contratti formalizzati tramite scambio di corrispondenza, la numerazione dei contratti registrati ripartirà ogni anno dal numero 1.

| Ô       | line                                                                                                    | Inf.Or. srl - Gestione Fasi Iter - | (h× +       |                                                                |                          |                                   |                         |                            | ~            |                                          | ð ×                                             |
|---------|----------------------------------------------------------------------------------------------------|------------------------------------|-------------|----------------------------------------------------------------|--------------------------|-----------------------------------|-------------------------|----------------------------|--------------|------------------------------------------|-------------------------------------------------|
| ←       |                                                                                                    | С                                  | ○ 🎖 ≕       | jente.dominio. <b>provincia.mantova.it</b> /jEnte/Controller01 |                          |                                   | 90%                     | <b>k</b> 0                 | ∂ ±          | <b>B</b>                                 | එ ≡                                             |
| Jen     | e                                                                                                    | Area Affari Generali               |             |                                                                | Provincia di Mantova     |                                   |                         |                            | Proceo<br>D; | lura di lavo<br>Operator<br>ata di lavor | ro: Atti Rel.2.<br>e: ZANIBONIN<br>p: 19/03/202 |
| jEnte   | Hom                                                                                                    | e                                  | Atti        | Preferiti                                                      | Inizio                   | 🚳 H                               | lelp                    | LogOff                     |              |                                          | Ξ                                               |
| [       | Visua                                                                                                    | lizzazione per Modifica.           |             |                                                                |                          |                                   |                         |                            |              |                                          |                                                 |
|         |                                                                                                    |                                    |             |                                                                | Proposta Iter Dati Conta | bili Uffici Coinvolti Relazio     | oni Rif.Arch. Attributi | Dati Aggiuntivi Testi/Note | Trasparer    | za Docu                                  | mentale                                         |
|         | Gestione Fasi Iter - Proposta (RCR - Repertorio degli atti pubblico - amministrativi) n. 2024/46 del 19/03/2024 |                                    |             |                                                                |                          |                                   |                         |                            |              |                                          |                                                 |
|         | taglia                                                                                                    | incolla sopra incolla sotto        | nuovo varia | CON con                                                        | IRATIO DI PROVA          |                                   |                         |                            |              | C                                        | es.                                             |
|         | cogino                                                                                                    | Codice Fase                        |             | Descrizione                                                    | Dipen                    | de da Fase                        | Data Iniz.              | Data Fine                  |              |                                          | 7.4                                             |
|         | Ç                                                                                                    | 05                                 |             | Numerazione                                                    |                          |                                   |                         |                            |              | • ©                                      |                                                 |
|         | 0                                                                                                    | 10                                 |             | Caricamento Contratto e Allegati                               | 05 - N                   | lumerazione                       |                         |                            |              |                                          |                                                 |
|         | 0                                                                                                    | 15                                 |             | Chiusura Cartella Documentale                                  | (<br>10 - Caricamen      | Oppure<br>to Contratto e Allegati |                         |                            |              |                                          |                                                 |
|         |                                                                                                    |                                    |             |                                                                |                          |                                   |                         |                            |              |                                          | Annulla                                         |
|         | Visua                                                                                                    | lizzazione per Modifica.           |             |                                                                |                          |                                   |                         |                            |              |                                          |                                                 |
| Nodo1 - | mantov                                                                                                    | va)                                |             |                                                                |                          |                                   |                         |                            |              |                                          |                                                 |

| te Hone Atti Preferiti Inizio Chelo I logo Logoff  Approvazione Atto Proposta (RCR - Repertorio degli atti pubblico - amministrativi) n. 2024/46 del 19/03/2024  Amery Neurona III - 0. Siene I logo I logo I                                                                                                    | ura di lavo<br>Operator<br>ta di lavor     |
|----------------------------------------------------------------------------------------------------|--------------------------------------------|
| Approvazione Atto<br>Proposta (RCR - Repertorio degli atti plubblico - amministrativi) n. 2024/46 del 19/03/2024         tata       T002021       @ wm/xaas       Ame / Numero       2024 / (attenuativo)         Totadia       T002021       @ wm/xaas       Ame / Numero       2024 / (attenuativo)         Totadia       T002021       @ wm/xaas       Ame / Numero       2024 / (attenuativo)         Totadia       El * 5. LINEOVAZIONE SYLUPPO                                                                                                    |                                            |
| Approvazione Atto         Proposta (RCR - Repertorio degli atti pubblica - amministrativi) n. 2024/46 del 19/03/2024         Data         Toposta (RCR - Repertorio degli atti pubblica - amministrativi)         Data         Toposta (RCR - Repertorio degli atti pubblica - amministrativi)         Data         Data         Toposta (RCR - Repertorio degli atti pubblica - amministrativi)         Data         Data          Data </td <td></td>                                                                                                    |                                            |
| bits 100/2022   © getter   Exploration that is \$1, Explore/Action degit attracking is an uniformative and indicated in the second second seco                                                                                                    |                                            |
| Ippendig her Forko RC - Repertorio degli atti pubblico - annihistrativi   Corgano RC - Repertorio degli atti pubblico - annihistrativi   Corgano RC - Repertorio degli atti pubblico - annihistrativi   Corgano RC - Repertorio degli atti pubblico - annihistrativi   Corgano RC - Repertorio degli atti pubblico - annihistrativi   Corgano RC - Repertorio degli atti pubblico - annihistrativi   Corgano RC - Repertorio degli atti pubblico - annihistrativi   Corgano RC - Repertorio degli atti pubblico - annihistrativi   Corgano RC - Repertorio degli atti pubblico - annihistrativi   Corgano RC - Repertorio degli atti pubblico - annihistrativi   Corgano RC - Repertorio degli atti pubblico - annihistrativi   Corgano RC - Repertorio degli atti pubblico - annihistrativi   Corferma per Numerare Atto. RC - Repertorio degli atti pubblico - annihistrativi)   In endervei Intel * Preferiti * Inizio   RC - Repertorio degli atti pubblico - annihistrativi) NC * Logoffi                                                                                                    |                                            |
| bivetive de la Se L'ALLINKOVALIONE SYLLIPPO<br>Organie C.S. Generic de gli attraductione - auministrativi<br>Dirigente C.S. Generic de gli attraductione - auministrativi<br>Dirigente C.S. Generic de gli attraductione - auministrativi<br>Degette C.S. Generic de gli attraductione - auministrativi<br>Degette C.S. Generic de gli attraductione - auministrativi<br>Degette C.S. C.S. C.S. C.S. C.S. C.S. C.S. C.S                                                                                                    |                                            |
| brygese RC - Repertois degli atti pubblico - anninistrativi)   Conferma per Numerare Atto.                                                                                                    |                                            |
| bitgente 91 - P.O. Stateal Idencestivi Innovazione svilugos<br>State                                                                                                    |                                            |
| State     Oggetto     Importo     Importo<                                                                                                    |                                            |
| Oggette     Contract to DI PROVA       Importio     pubblicabile       Note     Importion       Note     Importion       Conferma per Numerare Atto.     Importion       Importion     Importion       Importion     Importion                                                                                                    |                                            |
| Oogetto     Importe     Importe     Note     Conferma per Numerare Atto.     I - metrore)      I - metrore) <td></td>                                                                                                    |                                            |
| Importo Pubblicabile   Note   Note   Conferma per Numerare Atto.   Conferma per Numerare Atto.   Conferma per Numerare Atto.   Conferma per Numerare Atto.   Conferma per Numerare Atto.   Conferma per Numerare Atto.   Conferma per Numerare Atto.   Conferma per Numerare Atto.   Conferma per Numerare Atto.   Conferma per Numerare Atto.   Conferma per Numerare Atto.   Conferma per Numerare Atto.   Conferma per Numerare Atto.   Conferma per Numerare Atto.   Provincia di Nantova   Operation   Conferma per Numerare Atto   Proposta (RCR - Repertorio degli atti pubblico - annuninistrativi) n. 2024/46 del 19/03/2024   Atto   2024/1003 (definitivo) del 19/03/2024   Conferma per Numerare Atto   Conferma per Numerare Atto                                                                                                    |                                            |
| Note                                                                                                    |                                            |
| Conferma per Numerare Atto.                                                                                                    |                                            |
| Conferma per Numerare Atto.<br>1 - montoval<br>1 - montoval<br>1 - montoval<br>Conferma per Numerare Atto.<br>- → C                                                                                                    |                                            |
| Conferma per Numerare Atto.         a1 - mentions)         → C       A = provincia.mantova.it/jEnte/Controller01         yet a Affari Generali       Provincia di Mantova         Yet a Affari Generali       Provincia di Mantova         te Home       * Atti         *       Preferiti         Atti       *         Proposta (RCR - Repertorio degli atti pubblico - amministrativi) n. 2024/46 del 19/03/2024         Atto       2024 / 1003 (definitivo) del 19/03/2024         Oggetto       Contratto DI PROVA         Oggetto       Contratto DI PROVA                                                                                                    | innulla Ci                                 |
| I - mantova)<br>I - mantova<br>I - mantova<br>I - |                                            |
| ei Le mandiove)                                                                                                    |                                            |
| - → C C I cescali 90% ★ C LogOff<br>Crea Affari Generali 90% ★ C LogOff<br>Provincia di Mantova 00%<br>Data di<br>te Home • Atti • Preferiti • Inizio • Help • LogOff<br>Atti • 2024 / 1003 (definitivo) del 19/03/2024<br>Atto 2024 / 1003 (definitivo) del 19/03/2024<br>CONTRATTO DI PROVA<br>Oggetto C CONTRATTO DI PROVA                                                                                                    |                                            |
| →       C       Q       A ===       jente.dominio.provincia.mantova.it/jEnte/Controller01       90%       ★       C       LogOff                                                                                                    |                                            |
| Affari Generali Provincia di Mantova Procedura di Operationa di Operationa di Inizio     * Atti * Preferiti * Inizio Help * LogOff     Approvazione Atto     Proposta (RCR - Repertorio degli atti pubblico - amministrativi) n. 2024/46 del 19/03/2024   Atto 2024 / 1003 (definitivo) del 19/03/2024     Oggetto     Contracto Di PROVA     Contracto Di PROVA                                                                                                    | <b>ප</b> ච                                 |
| te Home   Atti  Preferiti  Inizio  LogOff  Approvazione Atto Proposta (RCR - Repertorio degli atti pubblico - amministrativi) n. 2024/46 del 19/03/2024  Atto 2024 / 1003 (definitivo) del 19/03/2024  CONTRATTO DI PROVA CONTRATTO DI PROVA Contractor degli atti degli atti degli degli                                                                                                    | lavoro: Atti<br>atore: ZANI<br>avoro: 19/0 |
| Approvazione Atto           Proposta (RCR - Repertorio degli atti pubblico - amministrativi) n. 2024/46 del 19/03/2024           Atto         2024 / 1003 (definitivo) del 19/03/2024           Oggetto         CONTRATTO DI PROVA                                                                                                    |                                            |
| Approvazione Atto         Proposta (RCR - Repertorio degli atti pubblico - amministrativi) n. 2024/46 del 19/03/2024         Atto       2024 / 1003 (definitivo) del 19/03/2024         Oggetto       CONTRATTO DI PROVA         Image: Contract of the second second seco                                                                                                    |                                            |
| Atto  Atto  Oggetto  Contraction of Light and Light and                                                                                                    |                                            |
| Atto 2024 / 1003 (definitivo) del 19/03/2024  Oggetto  CONTRATTO DI PROVA  CONTRATTO DI PROVA CONTRATTO DI PROVA  CONTRATTO DI PROVA CONTRATTO DI PROVA CONTRATTO DI PROVA CONTRATTO DI PROVA CONTRATTO DI PROVA CONTRATTO DI PROVA CONTRATTO DI PROVA CONTRATTO DI PROVA                                                                                                    |                                            |
| Oggetto Oggetto CONTRATTO DI PROVA                                                                                                    |                                            |
| Oggetto                                                                                                    |                                            |
|                                                                                                    |                                            |
|                                                                                                    |                                            |
|                                                                                                    |                                            |
|                                                                                                    |                                            |
|                                                                                                    | erma/Avani                                 |

Procedere quindi con l'operazione di numerazione e selezionare "conferma" nella schermata successiva.

lodo1 - mantova)

A questo punto inserire in Cartella Documentale il contratto e i relativi allegati operando con le consuete modalità di caricamento documenti del software Jente.

| Ō             | in Ir                   | nf.Or. srl - Gestione Fasi Iter -                                       | (N× +                              |                                                        |                 |                            |                                         |                 |           |                 |            | <b>~</b> | _                                  | ð                                   | >                           |
|---------------|-------------------------|-------------------------------------------------------------------------|------------------------------------|--------------------------------------------------------|-----------------|----------------------------|-----------------------------------------|-----------------|-----------|-----------------|------------|----------|------------------------------------|-------------------------------------|-----------------------------|
|               |                         | C                                                                       | 🔿 🔏 🚭 jente.dom                    | ninio. <b>provincia.mantova.it</b> /jEnte/Controller01 |                 |                            |                                         |                 | 90%       | *               | ତ          | ) 7      | ۹ (                                | <b>)</b> 1                          |                             |
| Jente         |                         | Area Affari Generali                                                    |                                    |                                                        |                 | Provincia di Mai           | itova                                   |                 |           |                 |            | Procee   | lura di la<br>Operat<br>ata di lav | voro: Atti<br>ore: ZAN<br>oro: 19/0 | i Rel.2.<br>IBONI<br>03/202 |
| jEnte H       | ome                     |                                                                         | ▼ Atti                             | Preferiti                                              |                 | <ul> <li>Inizio</li> </ul> | 6                                       | Help            |           |                 | LogOff     |          |                                    |                                     | Ξ                           |
| Ra<br>O<br>Fa | aggiu<br>peraz<br>ase N | unto Stato di Limite Varia<br>zione Eseguita.<br>Iumerazione e Passo Nu | azione.<br>Imerazione Chiusi Corre | ettamente, Fase Caricamento Contratto e Alleg          | gati Avviata in | Automatico                 |                                         |                 |           |                 |            |          |                                    |                                     |                             |
| _             |                         |                                                                         |                                    |                                                        | Prop            | oosta Iter Dati            | Contabili Uffici Coinvolti Rela         | zioni Rif.Arch. | Attributi | Dati Aggiuntivi | Testi/Note | Traspare | iza Do                             | cumenta                             | le                          |
|               |                         |                                                                         | Gestion                            | ne Fasi Iter - Atto (RCR - Repertorio                  | degli atti j    | oubblico - a               | mministrativi) n. 2024                  | /1003 del :     | 19/03/    | 2024            |            |          |                                    |                                     |                             |
| t             | adlia                   | incolla sopra incolla sotto                                             | nuovo varia elimina                | gestione passi                                         | CONTRAI         | TO DI PROVA                |                                         |                 |           |                 |            |          |                                    | <u>c</u> 🕉                          |                             |
|               |                         | Codice Fase                                                             |                                    | Descrizione                                            |                 | D                          | ipende da Fase                          | Data            | Iniz.     | Data            | Fine       |          |                                    |                                     |                             |
| C             |                         | 05                                                                      |                                    | Numerazione                                            |                 |                            |                                         | 19/03/          | /2024     | 19/03,          | /2024      |          |                                    |                                     |                             |
| •             | þ                       | 10                                                                      |                                    | Caricamento Contratto e Allegati                       |                 |                            | 05 - Numerazione                        | 19/03/          | /2024     |                 |            |          | • 🗟                                |                                     |                             |
| C             |                         | 15                                                                      |                                    | Chiusura Cartella Documentale                          |                 | 10 - Car                   | Oppure<br>icamento Contratto e Allegati |                 |           |                 |            |          |                                    |                                     |                             |
|               |                         |                                                                         |                                    |                                                        |                 |                            |                                         |                 |           |                 |            |          |                                    | Annul                               | la                          |
| Ra<br>O<br>Fa | aggiu<br>peraz<br>ase N | unto Stato di Limite Varia<br>zione Eseguita.<br>Iumerazione e Passo Nu | azione.<br>Imerazione Chiusi Corre | ettamente, Fase Caricamento Contratto e Alleg          | gati Avviata in | Automatico                 |                                         |                 |           |                 |            |          |                                    |                                     |                             |
| (Nodo1 - m    | antova                  | ))                                                                      |                                    |                                                        |                 |                            |                                         |                 |           |                 |            |          |                                    |                                     |                             |

| E Inf.Or. srl - Gestione C          | artella Do X →     |                                                      |                                                                 |                        | × -                                  | Ф ×                                                          |
|-------------------------------------|--------------------|------------------------------------------------------|-----------------------------------------------------------------|------------------------|--------------------------------------|--------------------------------------------------------------|
| $\leftarrow \rightarrow \mathbf{G}$ | 🔿 掻 🕶 jente.domi   | nio. <b>provincia.mantova.it</b> /jEnte/Controller01 |                                                                 | 90% ★                  | ♡ ± ⊜                                | <b>B</b>                                                     |
| Inte Area Affari Gen                | erali              |                                                      | Provincia di Mantova                                            |                        | Procedura di l<br>Oper<br>Data di la | avoro: Atti Rel.2.3<br>atore: ZANIBONIM<br>avoro: 19/03/2024 |
| jEnte Home                          | - Atti             | Preferiti                                            | Inizio                                                          | 💰 Help                 | LogOff                               | Ξ                                                            |
|                                     |                    | Inser<br>Atto (RCR - Repertorio degli atti pu        | imento Allegati in Cartella<br>Jbblico - amministrativi) n. 201 | 24/1003 del 19/03/2024 |                                      |                                                              |
|                                     |                    |                                                      |                                                                 |                        | Annulla Conferma e Chiudi Ins        | erisci Nuovo                                                 |
| Nessun Documento Pre                | sente in Cartella. |                                                      |                                                                 |                        |                                      | <b>7</b>                                                     |
| (Nodo1 - mantova)                   |                    |                                                      |                                                                 |                        |                                      |                                                              |
| (Nodel Manova)                      |                    |                                                      |                                                                 |                        | -                                    |                                                              |
|                                     |                    |                                                      |                                                                 |                        |                                      |                                                              |
|                                     |                    |                                                      |                                                                 |                        |                                      |                                                              |

| ē    | inf.Or. srl - Aggiunta Docume        | enti × +            |                                          |                                                                       |                                                    | Ň                                 | · – Ø                                                                             |
|------|--------------------------------------|---------------------|------------------------------------------|-----------------------------------------------------------------------|----------------------------------------------------|-----------------------------------|-----------------------------------------------------------------------------------|
| ←    | $\rightarrow$ G                      | 🗘 洛 🗝 jente.dominio | p.provincia.mantova.it/jEnte/Controller0 | 1                                                                     | 90%                                                | <b>★</b> ©                        | ) ± @ ₿ £ :                                                                       |
| j    | Area Affari Generali                 |                     |                                          | Provincia di Mantova                                                  |                                                    |                                   | Procedura di lavoro: Atti Rel.2<br>Operatore: ZANIBON<br>Data di lavoro: 19/03/20 |
| Ente | e Home                               | ▼ Atti              | Preferiti                                | ▼ Inizio                                                              | 💰 Help                                             | ▼ LogOff                          |                                                                                   |
|      |                                      |                     |                                          | Proposta   Iter   Dati Contabili                                      | Uffici Coinvolti   Relazioni   Rif.Arch.   Attribu | ti   Dati Aggiuntivi   Testi/Note | Trasparenza Documentale                                                           |
|      |                                      |                     | A<br>Atto (RCR - Repertorio degli a      | ggiungi Nuovi Documenti Allegat<br>atti pubblico - amministrativi) n. | i<br>2024/1003 del 19/03/2024                      |                                   |                                                                                   |
|      | Titolo/Oggetto                       |                     | CONTRATTO BLA BLA BLA                    |                                                                       |                                                    |                                   |                                                                                   |
|      | Volume                               |                     | Volume JAtti Documenti Nuovo 🗸           |                                                                       |                                                    |                                   |                                                                                   |
|      | Formato Documento                    |                     | ALLEGATO PARTE INTEGRANTE                | <b>v</b>                                                              |                                                    |                                   |                                                                                   |
|      | Nome File                            |                     | Sfoglia Nessun file selezionato. 🕕 🛛 🔒   | ungi Scannerizza                                                      |                                                    |                                   |                                                                                   |
|      | Pubblicabile                         |                     | ◯Si ◉No                                  |                                                                       |                                                    |                                   |                                                                                   |
|      | Allegato Parte Integrante            |                     | Si ○No                                   |                                                                       |                                                    |                                   |                                                                                   |
|      | Contenente Dati Personali            |                     | ◯ Si                                     |                                                                       |                                                    |                                   |                                                                                   |
|      | Pubblicabile Consultazione Atti / Tr | asparenza           | ⊖Si                                      |                                                                       |                                                    |                                   |                                                                                   |
|      |                                      |                     |                                          |                                                                       |                                                    |                                   |                                                                                   |
|      |                                      |                     |                                          |                                                                       |                                                    |                                   | Annulla                                                                           |
| odo1 | - mantova)                           |                     |                                          |                                                                       |                                                    |                                   |                                                                                   |

| Area Affari Generali                                                                                                    |                                                                                                    |                                                                                                    |                                                                                                    | Provincia di Mantova                                                 |                                   |                         |                                       |          | Procedura<br>C<br>Data | a di la<br>Operat<br>di lav |
|----------------------------------------------------------------------------------------------------|----------------------------------------------------------------------------------------------------|----------------------------------------------------------------------------------------------------|----------------------------------------------------------------------------------------------------|----------------------------------------------------------------------|-----------------------------------|-------------------------|---------------------------------------|----------|------------------------|-----------------------------|
| lome                                                                                                    | Atti                                                                                                    | Preferiti                                                                                                    |                                                                                                    | Inizio                                                               | 💰 F                               | Ielp                    | ▼                                     | LogOff   |                        |                             |
|                                                                                                    |                                                                                                    |                                                                                                    |                                                                                                    |                                                                      |                                   |                         | · · · · · · · · · · · · · · · · · · · |          | _                      |                             |
|                                                                                                    |                                                                                                    |                                                                                                    | P<br>Aggiungi Nuo                                                                                                    | roposta Iter Dati Conta                                              | abili   Uffici Coinvolti   Relazi | oni Rif.Arch. Attributi | Dati Aggiuntivi Tes                   | sti/Note | Trasparenza            | Do                          |
|                                                                                                    | At                                                                                                    | to (RCR - Repertorio                                                                                                    | degli atti pubblico                                                                                                    | - amministrativi)                                                    | gau<br>n. 2024/1003 del :         | 19/03/2024              |                                       |          |                        |                             |
| tolo/Oggetto                                                                                                    |                                                                                                    | ONTRATTO BLA BLA BLA                                                                                                    |                                                                                                    |                                                                      |                                   |                         |                                       |          |                        |                             |
| olume                                                                                                    | Va                                                                                                    | olume JAtti Documenti Nuovo 🗸                                                                                                    |                                                                                                    |                                                                      |                                   |                         |                                       |          |                        |                             |
| ormato Documento                                                                                                    | AL                                                                                                    | LEGATO PARTE INTEGRANTE                                                                                                    | <b>v</b>                                                                                                    |                                                                      |                                   |                         |                                       |          |                        |                             |
| ome File                                                                                                    | Sf                                                                                                    | oglia Nessun file selezionato.                                                                                                    | Aggiungi Scannerizza                                                                                                    |                                                                      |                                   |                         |                                       |          |                        |                             |
| ubblicabile                                                                                                    | C                                                                                                    | ) Si 💿 No                                                                                                    |                                                                                                    |                                                                      |                                   |                         |                                       |          |                        |                             |
| llegato Parte Integrante                                                                                                    |                                                                                                    | Si 🔾 No                                                                                                    |                                                                                                    |                                                                      |                                   |                         |                                       |          |                        |                             |
| ontenente Dati Personali                                                                                                    | C                                                                                                    | )Si 🧿 No                                                                                                    |                                                                                                    |                                                                      |                                   |                         |                                       |          |                        |                             |
|                                                                                                    |                                                                                                    |                                                                                                    |                                                                                                    |                                                                      |                                   |                         |                                       |          |                        |                             |
| ubblicabile Consultazione Atti /                                                                                                    | Trasparenza C                                                                                                    | ) Si 💿 No                                                                                                    |                                                                                                    |                                                                      |                                   |                         |                                       |          |                        |                             |
| antova)                                                                                                    | Trasparenza C                                                                                                    | ) Si 💿 No                                                                                                    |                                                                                                    | ×                                                                    |                                   |                         |                                       |          |                        |                             |
| antova)                                                                                                    | emilnformativi > Manutenzioni > 20                                                                                                    | 24 > Blumatica                                                                                                    | ・ ひ<br>Cerca in Blumati                                                                                                    | ×<br>دa                                                              |                                   |                         |                                       |          |                        |                             |
| ubblicabile Consultazione Atti /<br>nantova)<br>Caricamento file                                                                                                    | Trasparenza                                                                                                    | 24 → Blumatica                                                                                                    | ✓ ひ<br>Cerca in Blumati                                                                                                    | ×<br>ca ♪<br>≡ ▼ ■ 2                                                 |                                   |                         |                                       |          |                        |                             |
| ubblicabile Consultazione Atti /<br>iantova)<br>Caricamento file<br>← → ∨ ↑                                                                                                    | Trasparenza C<br>emilnformativi > Manutenzioni > 20<br>tella<br>Nome                                                                                                    | 24 > Blumatica<br>Ultima modifica                                                                                                    | ✓ ひ<br>Cerca in Blumati                                                                                                    | ca ♪<br>E ▼ ■ ?<br>Dimensione                                        |                                   |                         |                                       |          |                        |                             |
| ubblicabile Consultazione Atti /<br>iantova)<br>Caricamento file<br>← → ∨ ↑ I « Siste<br>Organizza ▼ Nuova car<br>I Samsung Waters<br>Video                                                            | Trasparenza     C       emilnformativi > Manutenzioni > 20       tella       Nome       Image: State of the state of the stat | 24 > Blumatica<br>Ultima modifica<br>04/03/2024 18:06                                                                                        | Cerca in Blumati<br>Tipo<br>Documento di Mic                                                                                               | ca                                                                   |                                   |                         |                                       |          |                        |                             |
| ubblicabile Consultazione Atti /<br>iantova)<br>Caricamento file<br>← → ∨ ↑ I « Siste<br>Organizza ▼ Nuova car<br>I Samsung Waters<br>Video<br>S Ouesto PC                                             | Trasparenza                                                                                                    | 24 > Blumatica<br>Ultima modifica<br>04/03/2024 18:06<br>06/03/2024 15:04                                                                    | レーマン し Cerca in Blumatin<br>Tipo<br>Documento di Mic<br>RTF                                                                                | x<br>ca                                                              |                                   |                         |                                       |          |                        |                             |
| ubblicabile Consultazione Atti /<br>tantova)<br>Caricamento file<br>← → ∨ ↑ ▲ « Siste<br>Organizza ▼ Nuova car<br>▲ Samsung Waters<br>▲ Video<br>▲ Questo PC<br>■ Deskton                              | Trasparenza C<br>emilnformativi > Manutenzioni > 20<br>tella<br>Nome<br>Blumatica PSC.docx<br>Blumatica PSC.docx                                                                                                    | 24 > Blumatica<br>Ultima modifica<br>04/03/2024 18:06<br>06/03/2024 15:04<br>Sicurezz 06/03/2024 14:52                                       |                                                                                                    | ×<br>ca ♪<br>Dimensione<br>14 KB<br>89 KB<br>53 KB                   |                                   |                         |                                       |          |                        |                             |
| antova)<br>Caricamento file<br>← → ✓ ↑ ▲ « Siste<br>Organizza ▼ Nuova car<br>▲ Samsung Waters<br>▲ Video<br>▲ Questo PC<br>▲ Desktop<br>▲ Documenti                                                    | Trasparenza     C       emilnformativi > Manutenzioni > 20       tella       Nome                                                                                                    | 24 > Blumatica<br>24 > Blumatica<br>Ultima modifica<br>04/03/2024 18:06<br>06/03/2024 15:04<br>Sicurezz 06/03/2024 14:52<br>13/03/2024 12:56 | Cerca in Blumati Tipo Documento di Mic RTF Documento Adob Documento Adob                                                                   | x<br>ca                                                              |                                   |                         |                                       |          |                        |                             |
| ubblicabile Consultazione Atti /<br>iantova)<br>Caricamento file<br>← → ∨ ↑ ▲ « Sisti<br>Organizza ▼ Nuova car<br>↓ Samsung Waters<br>↓ Video<br>⑤ Questo PC<br>⑥ Desktop<br>⑧ Documenti<br>↓ Download | Trasparenza       C         emilnformativi > Manutenzioni > 20         tella         Nome         Blumatica PSC.docx         determina.RTF         Richiesta Software per gestione :         RIEPILOGO_FASE_7736373.pdf         RIEPILOGO_FASE_7736373.pdf.p7                                                                                                    | 24 > Blumatica<br>24 > Blumatica<br>Ultima modifica<br>04/03/2024 18:06<br>06/03/2024 15:04<br>Sicurezz 06/03/2024 12:56<br>13/03/2024 12:56 | Cerca in Blumati<br>Cerca in Blumati<br>Tipo<br>Documento di Mic<br>RTF<br>Documento Adob<br>Documento Adob<br>Documento firmat            | ×<br>ca ♪<br>Dimensione<br>14 KB<br>89 KB<br>53 KB<br>48 KB<br>50 KB |                                   |                         |                                       |          |                        |                             |
| antova)<br>Caricamento file<br>← → ← ↑ ▲ ≪ Siste<br>Organizza ▼ Nuova car<br>▲ Samsung Waters<br>↓ Video<br>▲ Questo PC<br>▲ Desktop<br>▲ Desktop<br>▲ Documenti<br>↓ Download                         | Trasparenza       C         emilnformativi > Manutenzioni > 20         tella         Nome         Blumatica PSC.docx         Image: A construction of the second second                                                          | 24 > Blumatica<br>24 > Blumatica<br>Ultima modifica<br>04/03/2024 18:06<br>06/03/2024 15:04<br>Sicurezz 06/03/2024 12:56<br>13/03/2024 12:56 | ✓ ひ<br>Cerca in Blumati<br>Tipo<br>Documento di Mic<br>RTF<br>Documento Adob<br>Documento Adob<br>Documento firmat<br>✓ Tutti i file (*.*) | ×<br>ca                                                              |                                   |                         |                                       |          |                        |                             |

| 🖻 🗽 Inf.Or. srl - Aggiunta Documenti × 🛛 +                             |                                       |                                 |                                                           |                               |                           | $\sim$    | -                                        | ð ×                                                     |  |  |
|------------------------------------------------------------------------|---------------------------------------|---------------------------------|-----------------------------------------------------------|-------------------------------|---------------------------|-----------|------------------------------------------|---------------------------------------------------------|--|--|
| $\leftarrow$ $\rightarrow$ C $\bigcirc$ $\bigotimes$ $=$ jente.dominio | .provincia.mantova.it/jEnte/Cor       | ntroller01                      |                                                           | 90%                           | *                         | ⊘ :       | Ł 🕘 (                                    | ම                                                       |  |  |
| Inte Area Affari Generali                                              | · · · · · · · · · · · · · · · · · · · | Provir                          | ncia di Mantova                                           |                               |                           | F         | Procedura di la<br>Operat<br>Data di lav | voro: Atti Rel.2.3<br>ore: ZANIBONIM<br>oro: 19/03/2024 |  |  |
| jEnte Home 🔻 Atti                                                      | Preferiti                             | Iniz                            | zio                                                       | 💰 Help                        | ▼ Log                     | Off       |                                          | Ξ                                                       |  |  |
|                                                                        |                                       | Proposta<br>Aggiungi Nuovi Docu | Iter Dati Contabili Uffici Coinvolti  <br>Imenti Allegati | Relazioni Rif.Arch. Attributi | Dati Aggiuntivi   Testi/N | ote Tras  | parenza Doo                              | umentale                                                |  |  |
|                                                                        | Atto (RCR - Repertorio (              | degli atti pubblico - ammi      | inistrativi) n. 2024/1003                                 | del 19/03/2024                |                           |           |                                          |                                                         |  |  |
| Titolo/Oggetto                                                         |                                       |                                 |                                                           |                               |                           |           |                                          |                                                         |  |  |
| Volume                                                                 | Volume JAtti Documenti Nuovo 🗸        |                                 |                                                           |                               |                           |           |                                          |                                                         |  |  |
| Formato Documento                                                      | ALLEGATO PARTE INTEGRANTE             | ~                               |                                                           |                               |                           |           |                                          |                                                         |  |  |
| Nome File                                                              | Sfoglia Nessun file selezionato.      | D Aggiungi Scannerizza          |                                                           |                               |                           |           |                                          |                                                         |  |  |
| Pubblicabile                                                           | ⊙Si ONo                               | <b>X</b>                        |                                                           |                               |                           |           |                                          |                                                         |  |  |
| Allegato Parte Integrante                                              | ⊙ Si ONo                              |                                 |                                                           |                               |                           |           |                                          |                                                         |  |  |
| Contenente Dati Personali                                              | 🔾 Si 💿 No                             |                                 |                                                           |                               |                           |           |                                          |                                                         |  |  |
| Pubblicabile Consultazione Atti / Trasparenza                          | ⊙Si ○No                               |                                 |                                                           |                               |                           |           |                                          |                                                         |  |  |
| 🛩 Seleziona Tutti I Fie 🔂 Elimina i Fie Selezionati                    |                                       |                                 |                                                           |                               |                           |           |                                          |                                                         |  |  |
| Elenco File da Allegare                                                |                                       |                                 |                                                           |                               |                           |           |                                          |                                                         |  |  |
| Numero Titolo/Oggetto                                                  | Dimensione                            | Nome File                       | Volume                                                    | Formato I                     | Doc. Po                   | ıb. P.Int | D.Pers. P.                               | Frasp.                                                  |  |  |
| 1 CONTRATTO BLA BLA BLA                                                | 50,00 KB                              | RIEPILOGO_FASE_7736373.pdf.p7m  | Volume JAtti Documenti Nuovo 🗸                            | ALLEGATO PARTE INTEGRAN       | TE v                      |           |                                          |                                                         |  |  |
|                                                                        |                                       |                                 |                                                           |                               |                           |           | Annulla                                  | Conferma                                                |  |  |
| Upload File Riuscito.                                                  |                                       |                                 |                                                           |                               |                           |           |                                          | <b>7</b>                                                |  |  |
| (Nodo1 - mantova)                                                      |                                       |                                 |                                                           |                               |                           |           | /                                        |                                                         |  |  |

Una volta inserito un documento è possibile inserirne altri selezionando Inserisci Nuovo.

Dopo aver inserito tutti i documenti (contratto formalizzato per atto pubblico-amministrativo, scrittura privata, scambio di corrispondenza e relativi allegati) selezionare **Conferma e Chiudi**.

|                              | Inf.Or. srl - Gestione Cartell | a Do X + |                                                       |                                                                              |                          | ~                |                        | -                                 | 8 ×                                             |
|------------------------------|--------------------------------|----------|-------------------------------------------------------|------------------------------------------------------------------------------|--------------------------|------------------|------------------------|-----------------------------------|-------------------------------------------------|
| $\leftarrow \   \rightarrow$ | С                              | ○ & ≕    | jente.dominio. <b>provincia.mantova.it</b> /jEnte/Con | troller01                                                                    | 90%                      | ★ 🛛              | ⊻ ©                    | B                                 | එ ≡                                             |
| Jente                        | Area Affari Generali           |          | 1                                                     | Provincia di Mantova                                                         |                          |                  | Procedura<br>O<br>Data | di lavor<br>peratore<br>di lavoro | o: Atti Rel.2.3<br>:: ZANIBONIM<br>: 19/03/2024 |
| jEnte Hom                    | 2                              | Atti     | Preferiti                                             | Inizio                                                                       | 💰 Help                   | LogOff           |                        |                                   | ≡                                               |
|                              |                                |          | Atto (RCR - Repertorio d                              | Inserimento Allegati in Cartella<br>degli atti pubblico - amministrativi) n. | 2024/1003 del 19/03/2024 |                  |                        |                                   |                                                 |
|                              | Versione                       |          | Formato Doc.                                          | Oggetto                                                                      | Nome                     | File             | Pub                    | . Ann                             | ullato                                          |
|                              | 1                              |          | ALLEGATO PARTE INTEGRANTE                             | CONTRATTO BLA BLA BLA                                                        | RIEPILOGO_FASE_7         | 736373.pdf.p7m   |                        |                                   |                                                 |
|                              |                                |          |                                                       |                                                                              |                          | Annulla Conferma | e Chiudi               | Inserisc                          | Nuovo                                           |
| 1 Doc                        | umenti Presenti in Car         | tella.   |                                                       |                                                                              |                          |                  |                        |                                   |                                                 |
| (Nodo1 - mantov              | a)                             |          |                                                       |                                                                              |                          |                  |                        |                                   |                                                 |

## Al termine delle operazioni effettuare l'operazione di Chiusura Cartella Documentale

| Ē 🖌                   | Inf.Or. srl - Gestione Fasi Iter -                                                                                                    | (N× +               |                                                        |                      |                                          |                             |                            | ~                | - ć                                            | 5                                |  |
|-----------------------|----------------------------------------------------------------------------------------------------|---------------------|--------------------------------------------------------|----------------------|------------------------------------------|-----------------------------|----------------------------|------------------|------------------------------------------------|----------------------------------|--|
|                       | C                                                                                                    | 🔿 👌 🗝 jente.dom     | ninio. <b>provincia.mantova.it</b> /jEnte/Controller01 |                      |                                          | 90%                         | <b>+</b> 0                 | 9 ± @            | ) <b>B</b>                                     | ර ම                              |  |
| Jente                 | Area Affari Generali                                                                                                    |                     |                                                        | Provincia di Ma      | ntova                                    |                             |                            | Procedur<br>Data | a di lavoro: /<br>Operatore: Z<br>di lavoro: 1 | Atti Rel.<br>ZANIBON<br>19/03/20 |  |
| Ente Hom              | e                                                                                                    | Atti                | <ul> <li>Preferiti</li> </ul>                          | Inizio               | <                                        | Help                        | ▼ LogOff                   |                  |                                                | 7                                |  |
| Ragg<br>Opera<br>Fase | aggiunto Stato di Limite Variazione.<br>perazione Eseguita.<br>ase Caricamento Contratto e Allegati e Passo Caricamento Contratto e Allegati Chiusi Correttamente, Fase Chiusura Cartella Documentale Avviata in Automatico    |                     |                                                        |                      |                                          |                             |                            |                  |                                                |                                  |  |
|                       |                                                                                                    |                     |                                                        | Proposta Iter Da     | ti Contabili Uffici Coinvolti Re         | lazioni Rif.Arch. Attributi | Dati Aggiuntivi Testi/Note | Trasparenza      | Documen                                        | ntale                            |  |
|                       |                                                                                                    | Gestior             | e Fasi Iter - Atto (RCR - Repertorio deg               | li atti pubblico - a | mministrativi) n. 202                    | 24/1003 del 19/03/2         | 2024                       |                  |                                                |                                  |  |
| taglia                | a incolla sopra incolla sotto                                                                                                    | nuovo varia elimina | gestione passi                                         | LONTRATTO DI PROVA   |                                          |                             |                            |                  | c (                                            | сэ́р                             |  |
|                       | Codice Fase                                                                                                    |                     | Descrizione                                            |                      | Dipende da Fase                          | Data Iniz.                  | Data Fine                  |                  |                                                |                                  |  |
| 0                     | 05                                                                                                    |                     | Numerazione                                            |                      |                                          | 19/03/2024                  | 19/03/2024                 |                  |                                                |                                  |  |
| 0                     | 10                                                                                                    |                     | Caricamento Contratto e Allegati                       |                      | 05 - Numerazione                         | 19/03/2024                  | 19/03/2024                 |                  |                                                |                                  |  |
| •                     | 15                                                                                                    |                     | Chiusura Cartella Documentale                          | 10 - Ca              | Oppure<br>ricamento Contratto e Allegati | 19/03/2024                  |                            | C                | e                                              |                                  |  |
| Ragg<br>Opera<br>Fase | Raggiunto Stato di Limite Variazione.<br>Operazione Eseguita.<br>Fase Caricamento Contratto e Allegati e Passo Caricamento Contratto e Allegati Chiusi Correttamente, Fase Chiusura Cartella Documentale Avviata in Automatico |                     |                                                        |                      |                                          |                             |                            |                  |                                                |                                  |  |
| odo1 - mantov         | va)                                                                                                    |                     |                                                        |                      |                                          |                             |                            |                  |                                                |                                  |  |

| ē     | 🗽 Inf.Or. srl - G       | Gestione Cartella Do X | +                                                        |                                                                 |                                          | ~               | - 0                                                                              |
|-------|-------------------------|------------------------|----------------------------------------------------------|-----------------------------------------------------------------|------------------------------------------|-----------------|----------------------------------------------------------------------------------|
| ÷     | $ ightarrow \mathbf{C}$ | $\bigcirc$             | 👌 ᄙ jente.dominio. <b>provincia.mantova.it</b> /jEnte/Co | ntroller01                                                      | 90%                                      | ${igsidential}$ | 土 🖲 🖻 台                                                                          |
| Jent  |                         | ı Affari Generali      |                                                          | Provincia di Manto                                              | ova                                      |                 | Procedura di lavoro: Atti Rel.<br>Operatore: ZANIBON<br>Data di lavoro: 19/03/20 |
| jEnte | Home                    | ▼ A                    | tti 🔻 Preferiti                                          | Inizio                                                          | 💰 Help                                   | LogOff          | -                                                                                |
|       |                         |                        | Atto (RCR - Repertorio                                   | Gestione Cartella Documen<br>degli atti pubblico - amministrati | ntale<br>vi) n. 2024/1003 del 19/03/2024 |                 |                                                                                  |
|       | Documentale             | Versione               | Formato Doc.                                             | Oggetto                                                         | Nome File                                | Pub. D.Pers. P. | Trasp. Annullato                                                                 |
|       | <b>v</b>                | 1                      | ALLEGATO PARTE INTEGRANTE                                | CONTRATTO BLA BLA BLA                                           | RIEPILOGO_FASE_7736373.pdf.p7m           |                 |                                                                                  |
|       |                         |                        |                                                          |                                                                 |                                          |                 | Annulla Conferma                                                                 |
|       | Selezionare Do          | cumenti da Includere   | in Cartella Documentale Atto e Confermare.               |                                                                 |                                          |                 |                                                                                  |

(Nodo1 - mantova)